# Manuel BellePoule Guide d'utilisation escrime sportive, Formule ELO et Sabre Laser Arbitre Décalage Smartphone Epée FFF XML Linux Windows Tableau Arbitre Fleuret Tour de poule

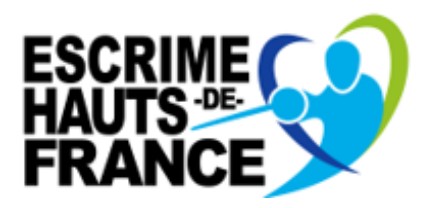

# Sommaire

# Table des matières

| Etape 1       4         Etape 2       4         Etape 3       4         Etape 4       4         Etape 5       4         Etape 6       4         II. Utilisation de Belle Poule                                                                                                    | Ι.           | Le Téléchargement                      | 4  |
|----------------------------------------------------------------------------------------------------|--------------|----------------------------------------|----|
| Etape 2       4         Etape 4       4         Etape 5       4         Etape 5       4         Etape 6       4         II. Utilisation de Belle Poule       5         A. Création d'une nouvelle compétition       5         Etape 1       5         Etape 2       5         Etape 4       7         Etape 5       8         Etape 6       8         B. Remplir la feuille de poule       9         Etape 1       9         Etape 2       9         Etape 3       9         C. Remplir la feuille de poule       9         Etape 3       9         C. Remplir le Tableau       10         Etape 4       10         Etape 5       10         Etape 4       10         Etape 4       10         Etape 4       10         Etape 4       10         Etape 4       10         Etape 4       10         Etape 4       10         Etape 4       10         Etape 4       10         Etape 4       10         Etape 4       10 <td< td=""><td></td><td>Etape 1</td><td>4</td></td<> |              | Etape 1                                | 4  |
| Etape 3       4         Etape 4       4         Etape 5       4         Etape 6       4         II. Utilisation de Belle Poule       5         A. Création d'une nouvelle compétition       5         Etape 1       5         Etape 2       5         Etape 3       6         Etape 4       7         Tetape 5       8         Etape 6       8         B. Remplir la feuille de poule       9         Etape 1       9         Etape 2       9         Etape 3       9         C. Remplir la feuille de poule       9         Etape 1       9         Etape 2       9         Etape 3       9         C. Remplir le Tableau       10         Etape 4       10         Etape 5       10         D. Classement       11         Etape 1       12         Etape 2       12         Etape 3       12         Etape 4       12         Etape 4       12         Etape 4       12         Etape 4       12         Etape 4       13                                                 |              | Etape 2                                | 4  |
| Etape 4       4         Etape 5       4         II. Utilisation de Belle Poule       5         A. Création d'une nouvelle compétition       5         Etape 1       5         Etape 2       5         Etape 3       6         Etape 4       7         Etape 5       8         Etape 6       8         B. Remplir la feuille de poule       9         Etape 1       9         Etape 2       9         Etape 3       9         C. Remplir la feuille de poule       9         Etape 4       10         Etape 5       10         Etape 6       10         Etape 1       10         Etape 2       10         Etape 3       10         Etape 4       10         Etape 5       10         D. Classement       11         Etape 1       12         Etape 2       11         Etape 4       12         Etape 4       12         III.       Formule ELO       12         Etape 4       12         Etape 4       12         Etape 4       13                                            |              | Etape 3                                | 4  |
| Etape 5       4         II. Utilisation de Belle Poule       5         A. Création d'une nouvelle compétition       5         Etape 1       5         Etape 2       5         Etape 3       6         Etape 4       7         Etape 5       8         Etape 6       8         B. Remplir la feuille de poule       9         Etape 2       9         Etape 2       9         Etape 2       9         Etape 2       9         Etape 2       9         Etape 3       9         C. Remplir le Tableau       10         Etape 2       9         Etape 3       10         Etape 4       10         Etape 5       10         Etape 6       10         Etape 7       11         Etape 1       11         Etape 2       12         Etape 3       12         Etape 4       12         III.       Formule ELO_       12         Etape 1       12         Etape 2       12         Etape 3       12         Etape 4       12                                                            |              | Etape 4                                | 4  |
| Etape 6       4         II. Utilisation de Belle Poule       5         A. Création d'une nouvelle compétition       5         Etape 1       5         Etape 2       5         Etape 3       6         Etape 4       7         Etape 5       8         Etape 6       8         B. Remplir la feuille de poule       9         Etape 1       9         Etape 2       9         Etape 3       9         C. Remplir la feuille de poule       9         Etape 3       9         C. Remplir la Tableau       10         Etape 3       10         Etape 4       10         Etape 4       10         Etape 4       10         Etape 5       10         D. Classement       11         Etape 4       11         Etape 1       12         Etape 3       12         Etape 4       12         III.       Formule ELO       12         Etape 4       12         III.       Formule ELO       12         Etape 4       12         Etape 4       13         Et                             |              | Etape 5                                | 4  |
| II. Utilisation de Belle Poule       5         A. Création d'une nouvelle compétition       5         Etape 1       5         Etape 2       5         Etape 3       6         Etape 4       7         Etape 5       8         Etape 6       8         B. Remplir la feuille de poule       9         Etape 1       9         Etape 2       9         Etape 3       9         C. Remplir la Tableau       10         Etape 4       10         Etape 2       10         Etape 3       10         Etape 4       10         Etape 5       10         Etape 6       10         Etape 7       11         Etape 8       10         Etape 9       10         Etape 1       10         Etape 2       10         Etape 3       10         Etape 4       10         Etape 5       10         III       Etape 1       11         Etape 1       12         Etape 2       12         Etape 3       12         Etape 4       12         <                                                   |              | Etape 6                                | 4  |
| A. Création d'une nouvelle compétition       5         Etape 1       5         Etape 2       6         Etape 3       6         Etape 4       7         Etape 5       8         Etape 6       8         B. Remplir la feuille de poule       9         Etape 1       9         Etape 2       9         Etape 3       9         C. Remplir le Tableau       10         Etape 2       10         Etape 3       9         C. Remplir le Tableau       10         Etape 4       10         Etape 5       10         Etape 6       10         Etape 7       11         Itape 2       10         Etape 4       10         Etape 5       10         D. Classement       11         Itape 1       11         Etape 2       12         Etape 3       12         Etape 4       12         Etape 1       12         Etape 2       12         Etape 3       12         Etape 4       13         Etape 1       13         Etape 2                                                          | <i>II.</i>   | Utilisation de Belle Poule             | 5  |
| Etape 1       5         Etape 2       5         Etape 3       6         Etape 4       7         Etape 5       8         Etape 6       8         Etape 7       8         Etape 8       8         Etape 1       9         Etape 2       9         Etape 3       9         C. Remplir le Tableau       9         Etape 1       10         Etape 2       10         Etape 3       9         C. Remplir le Tableau       10         Etape 4       10         Etape 5       10         D. Classement       11         Etape 1       11         Etape 2       11         Etape 3       12         Etape 4       12         Etape 5       12         II       Formule ELO       12         Etape 4       12         Etape 3       12         Etape 4       12         Etape 4       12         Etape 3       12         Etape 4       13         Etape 1       13         Etape 2       13                                                                                           | ļ            | A. Création d'une nouvelle compétition | 5  |
| Etape 2       5         Etape 3       6         Etape 4       7         Etape 5       8         Etape 6       8         B. Remplir la feuille de poule       9         Etape 1       9         Etape 2       9         Etape 3       9         C. Remplir la Tableau       10         Etape 1       10         Etape 2       10         Etape 3       10         Etape 4       10         Etape 5       10         D. Classement       10         Etape 1       11         Etape 2       11         Itape 3       10         Etape 4       10         Etape 5       10         D. Classement       11         Etape 1       12         Etape 2       12         Etape 3       12         Etape 4       12         IV. Formule ELO       12         Etape 4       13         Etape 3       13         Etape 4       13         Etape 4       13         Etape 5       13         Etape 6       13 <t< td=""><td></td><td>Etape 1</td><td>5</td></t<>                          |              | Etape 1                                | 5  |
| Etape 3       6         Etape 4       7         Etape 5       8         Etape 6       8         B. Remplir la feuille de poule9       9         Etape 1       9         Etape 2       9         Etape 3       9         C. Remplir le Tableau10       10         Etape 2       9         Etape 3       9         C. Remplir le Tableau10       10         Etape 2       10         Etape 3       10         Etape 4       10         Etape 5       10         D. Classement                                                                                                    |              | Etape 2                                | 5  |
| Etape 4       7         Etape 5       8         Etape 6       8         B. Remplir la feuille de poule       9         Etape 1       9         Etape 2       9         Etape 3       9         C. Remplir le Tableau       10         Etape 2       10         Etape 3       9         C. Remplir le Tableau       10         Etape 4       10         Etape 5       10         D. Etape 4       10         Etape 5       10         D. Classement       11         Etape 1       11         Etape 2       11         III.       Formule ELO       12         Etape 1       12         Etape 2       12         Etape 3       12         Etape 4       12         IV. Formule Sabre Laser       13         Etape 3       13         Etape 4       13         Etape 4       13         Etape 4       13         Etape 5       13         Etape 6       13         Etape 7       13                                                                                            |              | Etape 3                                | 6  |
| Etape 5       8         Etape 6       8         B. Remplir la feuille de poule       9         Etape 1       9         Etape 2       9         Etape 3       9         C. Remplir le Tableau       10         Etape 3       10         Etape 4       10         Etape 5       10         D. Classement       10         Etape 1       11         Etape 2       11         Etape 4       11         Etape 5       11         III.       Formule ELO       12         Etape 4       12         Etape 4       12         III.       Formule Sabre Laser       12         IZ       12       12         Etape 4       12       12         IZ       12       13         Etape 4       13       13         Etape 3       13       13         Etape 4       13       13         Etape 4       13       13         Etape 4       13       13         Etape 5       13       13         Etape 6       13       13                                                                      |              | Etape 4                                | 7  |
| Etape 6       8         B. Remplir la feuille de poule       9         Etape 1       9         Etape 2       9         Etape 3       9         C. Remplir le Tableau       10         Etape 1       10         Etape 2       10         Etape 3       10         Etape 4       10         Etape 5       10         Etape 6       10         Etape 7       10         Etape 8       10         Etape 9       10         Etape 1       10         Etape 2       10         D. Classement       11         Etape 1       11         Etape 2       11         III.       Formule ELO       12         Etape 1       12         Etape 2       12         Etape 3       12         Etape 4       12         IV. Formule Sabre Laser       13         Etape 3       13         Etape 4       13         Etape 5       13         Etape 6       13         Etape 7       13                                                                                                    |              | Etape 5                                | 8  |
| B. Remplir la feuille de poule                                                                                                    |              | Etape 6                                | 8  |
| Etape 1       9         Etape 2       9         Etape 3       9         C. Remplir le Tableau       10         Etape 1       10         Etape 2       10         Etape 3       10         Etape 4       10         Etape 5       10         D. Classement       11         Etape 2       11         III.       Formule ELO       12         Etape 2       11         III.       Formule ELO       12         Etape 3       12       12         Etape 4       12       12         Etape 5       12       12         Etape 6       13       13         Etape 7       13       13         Etape 4       13       13         Etape 4       13       13         Etape 5       13       13         Etape 6       13       13         Etape 7       13       13                                                                                                    | E            | B. Remplir la feuille de poule         | 9  |
| Etape 2       9         Etape 3       9         C. Remplir le Tableau       10         Etape 1       10         Etape 2       10         Etape 3       10         Etape 4       10         Etape 5       10         D. Classement       11         Etape 1       11         Etape 2       11         III.       Formule ELO       12         Etape 1       12         Etape 2       12         Etape 3       12         Etape 4       12         IV. Formule ELO       12         Itape 4       12         Itape 3       12         Itape 4       12         Itape 5       12         Itape 6       13         Etape 7       13                                                                                                    |              | Etape 1                                | 9  |
| Etape 3       9         C. Remplir le Tableau       10         Etape 1       10         Etape 2       10         Etape 3       10         Etape 4       10         Etape 5       10         D. Classement       11         Etape 1       11         Etape 2       11         III.       Formule ELO       12         Etape 1       12         Etape 2       12         Etape 3       12         Etape 4       12         IV. Formule Sabre Laser       13         Etape 1       13         Etape 2       13         Etape 3       13         Etape 4       13         Etape 5       13         Etape 6       13         Etape 7       13                                                                                                    |              | Etape 2                                | 9  |
| C. Remplir le Tableau       10         Etape 1       10         Etape 2       10         Etape 3       10         Etape 4       10         Etape 5       10         D. Classement       11         Etape 1       11         Etape 2       11         III. Formule ELO       12         Etape 1       12         Etape 2       12         Etape 3       12         Etape 4       12         IV. Formule Sabre Laser       13         Etape 1       13         Etape 2       13         Etape 1       13         Etape 2       13         Etape 3       13         Etape 4       13         Etape 5       13         Etape 6       13         Etape 7       13                                                                                                    |              | Etape 3                                | 9  |
| Etape 1       10         Etape 2       10         Etape 3       10         Etape 4       10         Etape 5       10         D. Classement       11         Etape 1       11         Etape 2       11         III.       Formule ELO                                                                                                    | C            | C. Remplir le Tableau                  | 10 |
| Etape 2       10         Etape 3       10         Etape 4       10         Etape 5       10         D. Classement       11         Etape 1       11         Etape 2       11         III.       Formule ELO       12         Etape 1       12         Etape 2       12         Etape 3       12         Etape 4       12         IV.       Formule Sabre Laser       13         Etape 1       13         Etape 2       13         Etape 3       13         Etape 4       13         Etape 5       13         Etape 6       13         Etape 7       13                                                                                                    |              | Etape 1                                | 10 |
| Etape 3       10         Etape 4       10         Etape 5       10         D. Classement                                                                                                    |              | Etape 2                                | 10 |
| Etape 4       10         Etape 5       10         D. Classement       11         Etape 1       11         Etape 2       11         III.       Formule ELO       12         Etape 1       12         Etape 2       12         Etape 3       12         Etape 4       12         IV.       Formule Sabre Laser       13         Etape 1       13         Etape 2       13         Etape 1       13         Etape 2       13         Etape 3       13         Etape 4       13         Etape 5       13         Etape 4       13         Etape 5       13         Etape 6       13         Etape 7       13                                                                                                    |              | Etape 3                                | 10 |
| Etape 5       10         D. Classement       11         Etape 1       11         Etape 2       11         III.       Formule ELO       12         Etape 1       12         Etape 2       12         Etape 3       12         Etape 4       12         IV.       Formule Sabre Laser       13         Etape 1       13         Etape 2       13         Etape 1       13         Etape 2       13         Etape 3       13         Etape 4       13         Etape 5       13         Etape 6       13         Etape 7       13                                                                                                    |              | Etape 4                                | 10 |
| D. Classement       11         Etape 1       11         Etape 2       12         Etape 1       12         Etape 2       12         Etape 3       12         Etape 4       12         IV. Formule Sabre Laser       13         A. Utilisation spécifique       13         Etape 3       13         Etape 4       13         Etape 5       13         Etape 6       13         Etape 7       13                                                                                                    |              | Etape 5                                | 10 |
| Etape 1       11         Etape 2       11         III.       Formule ELO       12         Etape 1       12         Etape 2       12         Etape 3       12         Etape 4       12         IV.       Formule Sabre Laser       13         A.       Utilisation spécifique       13         Etape 1       13       13         Etape 2       13       13         Etape 4       13       13         Etape 5       13       13         Etape 6       13       13         Etape 7       13       13                                                                                                    | [            | D. Classement                          | 11 |
| Etape 2       11         III.       Formule ELO       12         Etape 1       12         Etape 2       12         Etape 3       12         Etape 4       12         IV.       Formule Sabre Laser       13         A.       Utilisation spécifique       13         Etape 1       13       13         Etape 2       13       13         Etape 3       13       13         Etape 4       13       13         Etape 5       13       13         Etape 6       13       13         Etape 7       13       13                                                                                                    |              | Etape 1                                | 11 |
| III.       Formule ELO                                                                                                    |              | Etape 2                                | 11 |
| Etape 1       12         Etape 2       12         Etape 3       12         Etape 4       12 <i>IV. Formule Sabre Laser</i> 13         A. Utilisation spécifique       13         Etape 1       13         Etape 2       13         Etape 3       13         Etape 4       13         Etape 5       13         Etape 6       13         Etape 7       13                                                                                                    | <i>III</i> . | Formule ELO                            | 12 |
| Etape 2       12         Etape 3       12         Etape 4       12         IV. Formule Sabre Laser       13         A. Utilisation spécifique       13         Etape 1       13         Etape 2       13         Etape 3       13         Etape 4       13         Etape 5       13         Etape 6       13         Etape 7       13                                                                                                    |              | Etape 1                                |    |
| Etape 3       12         Etape 4       12         IV. Formule Sabre Laser       13         A. Utilisation spécifique       13         Etape 1       13         Etape 2       13         Etape 3       13         Etape 4       13         Etape 5       13         Etape 6       13         Etape 7       13                                                                                                    |              | Etape 2                                | 12 |
| Etape 4       12         IV. Formule Sabre Laser       13         A. Utilisation spécifique       13         Etape 1       13         Etape 2       13         Etape 3       13         Etape 4       13         Etape 5       13         Etape 6       13         Etape 7       13                                                                                                    |              | Etape 3                                | 12 |
| IV. Formule Sabre Laser       13         A. Utilisation spécifique       13         Etape 1       13         Etape 2       13         Etape 3       13         Etape 4       13         Etape 5       13         Etape 6       13         Etape 7       13                                                                                                    |              | Etape 4                                | 12 |
| A. Utilisation spécifique       13         Etape 1       13         Etape 2       13         Etape 3       13         Etape 4       13         Etape 5       13         Etape 6       13         Etape 7       13                                                                                                    | IV.          | Formule Sabre Laser                    | 13 |
| Etape 1       13         Etape 2       13         Etape 3       13         Etape 4       13         Etape 5       13         Etape 6       13         Etape 7       13                                                                                                    | ļ            | A. Utilisation spécifique              | 13 |
| Etape 2       13         Etape 3       13         Etape 4       13         Etape 5       13         Etape 6       13         Etape 7       13                                                                                                    |              | Etape 1                                | 13 |
| Etape 3       13         Etape 4       13         Etape 5       13         Etape 6       13         Etape 7       13                                                                                                    |              | Etape 2                                | 13 |
| Etape 4       13         Etape 5       13         Etape 6       13         Etape 7       13                                                                                                    |              | Etape 3                                | 13 |
| Etape 5       13         Etape 6       13         Etape 7       13                                                                                                    |              | Etape 4                                | 13 |
| Etape 6      13         Etape 7      13                                                                                                    |              | Etape 5                                | 13 |
| Etape 7 13                                                                                                    |              | Etape 6                                | 13 |
|                                                                                                    |              | Etape 7                                | 13 |

| B. Faire communiquer BellePoule et afficher sur les éc | rans14 |
|--------------------------------------------------------|--------|
| Etape 1                                                | 14     |
| Etape 2                                                | 14     |
| Etape 3                                                | 14     |
| Etape 4                                                | 14     |
| Etape 5                                                | 14     |

# I. <u>Le Téléchargement</u>

<u>Etape 1</u> : Utiliser le lien <u>betton.escrime.free.fr.</u>

Etape 2 : Aller sur l'onglet BETA (V6).

<u>Etape 3</u> : Télécharger grâce à l'« <u>Auto Installeur</u> », cela télécharge automatiquement le dossier sur l'ordinateur.

<u>Etape 4</u> : On clique donc sur le fichier téléchargé (en bas du navigateur) et cela nous ouvre une fenêtre bleue <u>Windows</u>. Il faut donc aller sur « <u>Informations</u> <u>Complémentaires</u> » puis sur « <u>Exécuter quand même</u> ».

<u>Etape 5</u> : On va installer avec l'aide de l'assistant d'installation. On choisit donc notre langue tout d'abord ensuite on doit accepter le contrat d'utilisation en cochant « <u>Je</u> <u>comprends et j'accepte les termes du contrat de licence</u> ». On choisit ensuite l'endroit où l'on veut que Belle Poule soit installée (c'est automatiquement proposé sur le disque C) et si l'on veut une icone sur le bureau de l'ordinateur. Après un récapitulatif on peut cliquer sur <u>Installer</u>. Quand la barre verte de téléchargement est complète, l'application est installée sur l'ordinateur et on peut cliquer sur <u>Terminer</u>.

<u>Etape 6</u> : L'installation est terminée, on doit cliquer sur notre <u>icone Belle Poule</u> pour pouvoir lancer l'application.

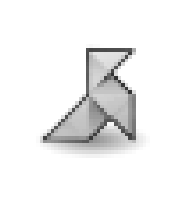

# bellepoule (beta)

# II. <u>Utilisation de Belle Poule</u>

#### A. Création d'une nouvelle compétition

<u>Etape 1</u> : Fichier  $\rightarrow$  Nouveau  $\rightarrow$  Compétition Vide.

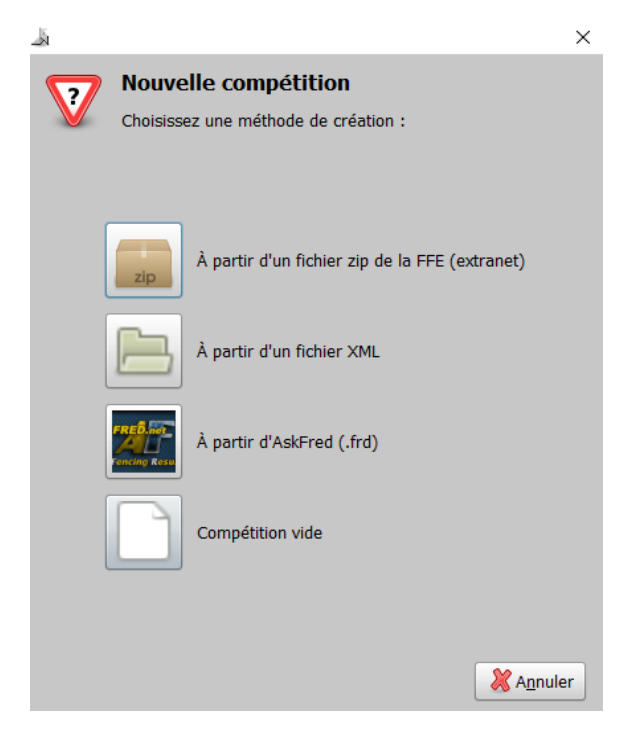

Etape 2 : Remplir l'onglet « Evènement » avec les parties :

#### - <u>Généralités</u>

- Titre : c'est le nom que vous donnez à votre compétition.
- Organisateur : Le club qui organise la compétition.
- Site Web : S'il y en a un.
- Lieu : Le lieu de la compétition.
- Label : S'il y en a un.
- <u>Type</u>
  - Arme : L'arme avec laquelle se déroule la compétition (attention si vous organisez une compétition à plusieurs armes, il faudra créer une compétition pour chaque, il en va de même pour les catégories).
  - Sexe : Si c'est Hommes, Dames ou Mixte.
  - Catégorie : La catégorie de la compétition.
  - Niveau : vous choisissez dans le volet déroulant le niveau de votre compétition.

- ٠ Enfin si c'est une compétition individuelle ou par équipe.
- Date/Horaires
  - Date : Le jour de la compétition.
  - Appel : L'heure à laquelle vous faites l'appel de la compétition.
  - Scratch : l'heure du scratch de la compétition.
  - Début : l'heure du début de votre premier tour de la compétition. ٠
- Scores
  - Il faut interdire le remplissage automatique des scores pour éviter les erreurs.
- ELO Hauts de France
  - Elo : Le coefficient sera renseigné en fonction du niveau de la compétition. Laisser à 50.

| 1.1       |            |       |             |  |
|-----------|------------|-------|-------------|--|
| <u>لا</u> | Propriétés | de la | compétition |  |

| Propriétés de l     Événement For | a compétition                  |                                        | ×                                  |
|-----------------------------------|--------------------------------|----------------------------------------|------------------------------------|
|                                   | Nouvelle com                   | pétitio                                | n 🔽                                |
| Généralités                       |                                | Type                                   |                                    |
| Titre                             | Championnat de L'Aisne         | Arme                                   | Sabre 🔻                            |
| Organisateur                      | Club de Soissons               | Sexe                                   | Hommes 🔻                           |
| <u>Site web</u>                   |                                | Catégorie                              | M5 🔻                               |
| Lieu *                            | 8bis rue du Belvédère 02200 Sc | Niveau                                 | CID                                |
| Label *                           | ▼<br>* GREG                    | O Individ<br>○ Par éq                  | uelle<br>uipe                      |
| Date/horaires                     | s                              | Scores                                 |                                    |
| Date                              | 19/04/2021<br>12 🖕 : 0 🗼       | Remplissag<br>automatiqu<br>des scores | ge O Autoriser 🔬<br>Je O Interdire |
| Scratch                           | 12 🔹 : 0 🔹                     | ELO Hauts                              | de France                          |
| Début                             |                                | Elo = Elo                              | 0 + 50 x (R - E) + Bonus           |
|                                   |                                |                                        | ₩alider                            |

Etape 3 : Remplir de deuxième onglet « Formule ». L'écran se compose de deux parties :

- Déroulement : C'est ici que l'on va remplir le nombre de tour de poule et \_ de tableau que l'on va vouloir pour la compétition. On peut en ajouter ou en enlever en appuyant sur ajouter ou sur supprimer.
- Paramètres :
  - Pour les Poules :

- Le nom : en fonction du nombre de tour par exemple on peut les numéroter.
- Le score max : Le nombre de point en combien se dérouleront les matchs de poules (c'est important de bien renseigner ce nombre pour un meilleur remplissage des données par la suite)
- Qualifiés : On choisit soit de garder tous les tireurs pour le tableau : <u>100%</u> soit d'avoir des éliminés après le tour de poules et on renseigne donc <u>le nombre de tireurs restants</u>.
- Répartition : Ça sera la façon dont seront réalisées les poules par l'ordinateur. Soit Equilibrée : les poules on entre elle un niveau équivalent ; Soit par force équivalente : il y a des poules de niveaux, les meilleurs avec les meilleurs et le moins bon ensemble.
- Pour le Tableau :
  - Le nom : Le nom que l'on veut donner à son tableau.
  - Le score max : Le nombre de point pour gagner au score son match d'élimination direct.
  - Places tirées : On choisit la formule pour les éliminés si toutes les places sont tirées, uniquement la 3ème place ou ne tirer que le tableau principal.

| 🝶 Propriétés de   | la compétition  | ×                                    | له Propriétés     | de la comp | étition       | ×                                                                  |
|-------------------|-----------------|--------------------------------------|-------------------|------------|---------------|--------------------------------------------------------------------|
| Événement Fo      | rmule           |                                      | Événement         | Formule    |               |                                                                    |
| 4                 |                 |                                      | + .               |            |               |                                                                    |
| Ajouter Su        | ipprimer Imprir | ner                                  | Ajouter           | Supprimer  | Imprimer      |                                                                    |
| Déroulement       | Paramètres      |                                      | Déroulemen        | nt Para    | mètres        |                                                                    |
| Poules<br>Tableau | Nom             | Tour nº 1                            | Poules<br>Tableau |            | Nom           | tableau 1                                                          |
|                   | Score max       | 5                                    |                   |            | Score max     | 10                                                                 |
|                   | Qualifiés       | • 100%<br>• Nombre                   |                   |            | Qualifiés     | • 100%<br>• Nombre                                                 |
|                   | Répartition     | Équilibrée     Par force équivalente |                   |            | Places tirées | 3e place non tirée     3e place tirée     Toutes les places tirées |
|                   |                 |                                      |                   |            |               | valider                                                            |

<u>Etape 4</u> : Valider et enregistrer la compétition dans le dossier que l'on souhaite en donnant le nom au fichier afin de retrouver facilement le fichier.

Si jamais on a fait une erreur dans les paramètres de la formule on peut cliquer sur <u>Préférences</u> ce qui nous permet de retourner sur la fenêtre avec les deux onglets « Evènement » et « Formule » et d'ajuster le tir en fonction.

<u>Etape 5</u> : Remplir les Participants à la compétition.

En fonction des données que l'on possède, on peut choisir d'importer des tireurs en fonction de fichiers ou de classements déjà existant.

Si non, il faudra remplir manuellement les informations de chaque tireur en cliquant sur Ajouter où il faut remplir le maximum d'information.

En cas de Formule ELO, si le tireur n'a pas encore de point il commencera obligatoirement avec un score initial Elo de 1000.

<u>Etape 6</u>: Une fois l'ensemble des tireurs inscrits, **il faut bien cocher leur présence**, une fois la fin des inscriptions faite, on peut cliquer sur : <u>Tour suivant</u>

Cela nous donne la composition des poules que l'on peut faire varier en fonction du nombre de poules, nombre de tireur et des décalages voulus pour la compétition.

Une fois cela fait, on clique de nouveau sur : Tour suivant

#### B. Remplir la feuille de poule

La retranscription se fait manuellement.

Etape 1 : Pour une victoire au Score :

Tireur A bat Tireur B 5 à 2, on renseigne soit « V-2 » soit « 5-2 »

Etape 2 : Pour une victoire au temps :

Tireur A bat Tireur B 4 à 3, on renseigne « w4-3 »

En cas de match sans vainqueur, dû à une erreur d'écriture de l'arbitre ou de vousmême, les cases se coloreront en rouge.

Etape 3 : Une fois la feuille de poules remplie, on peut cliquer sur : Tour suivant

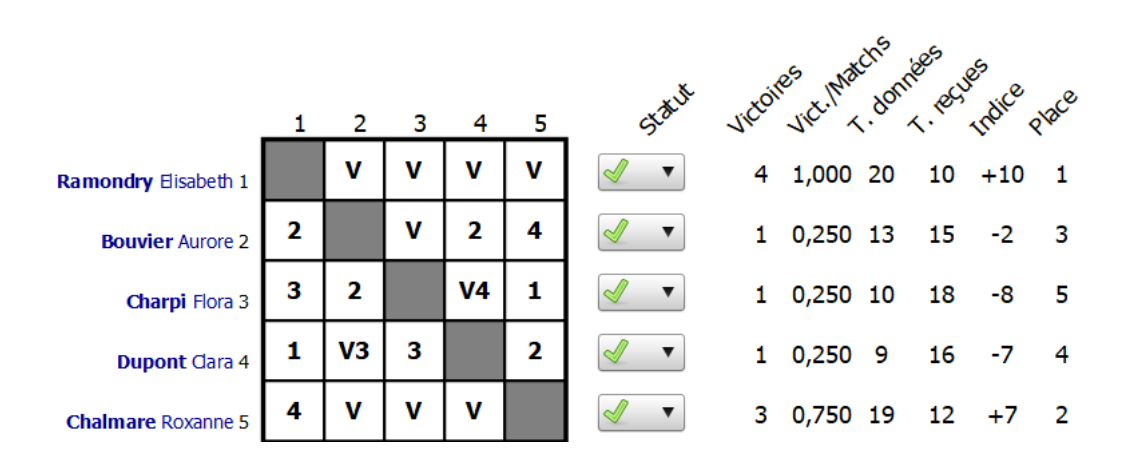

#### C. Remplir le Tableau

Etape 1 : Remplir les matchs du tableau un par un en indiquant les scores.

<u>Etape 2</u> : On passe au tour suivant en cliquant sur « <u>la flèche verte</u> » à côté du tour actuel.

Etape 3 : On répète les étapes 1 et 2 jusqu'au dernier match.

Etape 4 : On clique sur Tour suivant pour avoir accès au classement général.

<u>Etape 5</u> : On exporte le classement en PDF afin de l'envoyer par mail au responsable de la ligue ou de la région.

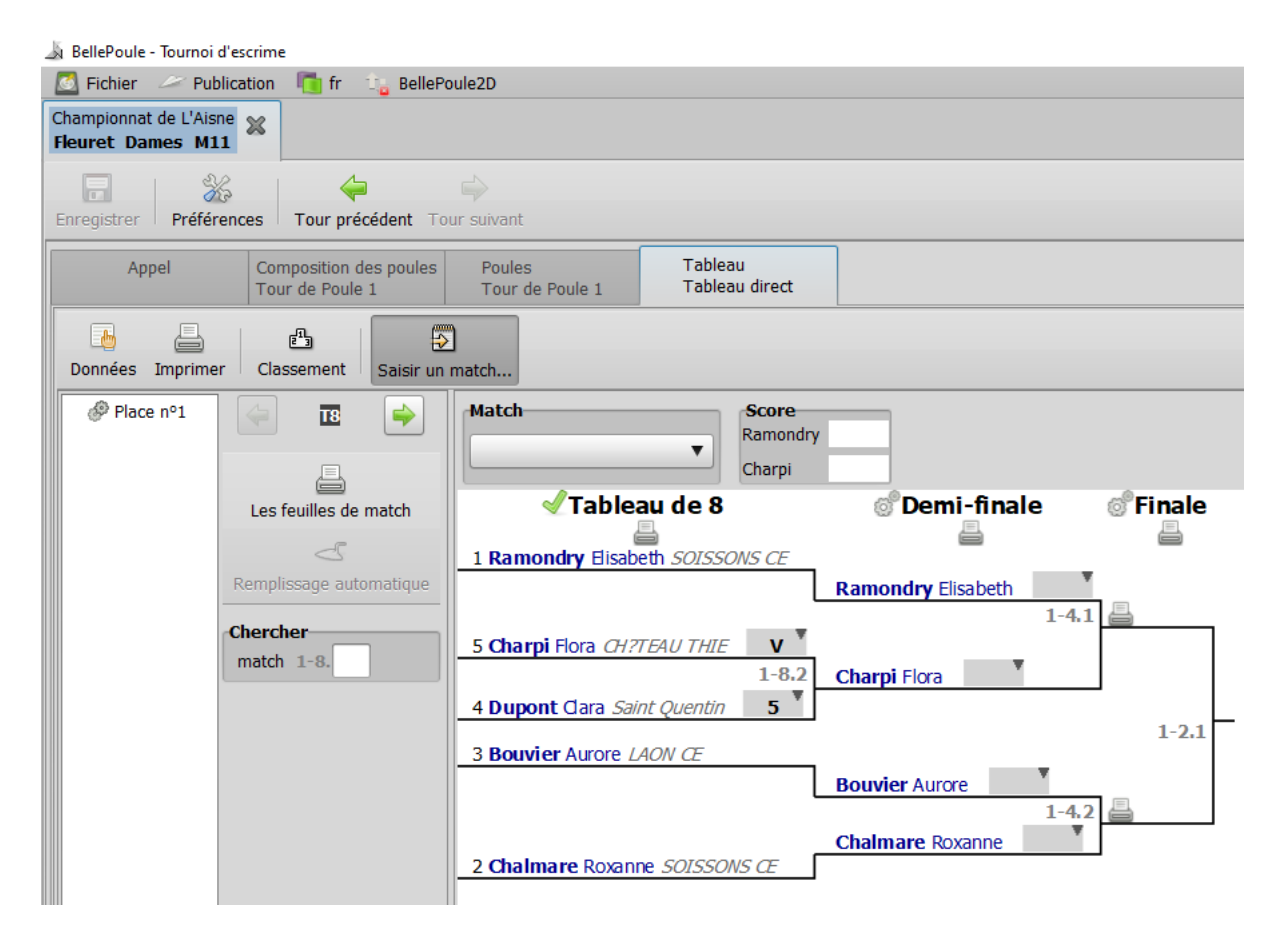

#### D. Classement

<u>Etape 1</u> : Tout au long de la compétition, et à la fin de la compétition, on peut choisir les données que l'on veut voir affichées. Cela nous permet de pouvoir trier et de choisir les informations que l'on veut voir et qui sont utiles pour la compétition.

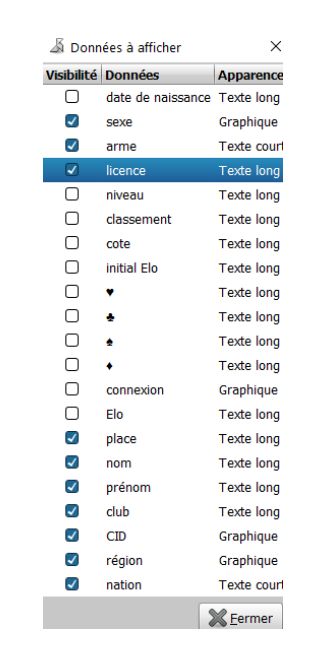

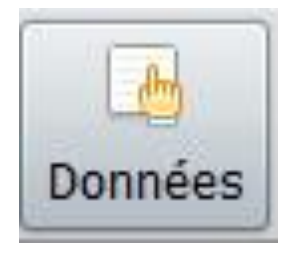

<u>Etape 2</u> : En fin de compétition, imprimer le classement et l'exporter en PDF afin de pouvoir l'envoyer par mail à la région et au département afin qu'ils puissent rentrer les résultats le plus rapidement possible dans les différents classements.

### III. Formule ELO

<u>Etape 1</u> : Remplir les informations sur la compétition exactement comme fait dans (<u>A. Création d'une compétition</u>).

<u>Etape 2</u> : Lors du remplissage des participants de la compétition, remplir leur ELO dans « ELO Initial » si c'est leur première compétition ELO, leur « ELO Initial » est de 1000 (« L'Etape 5 » de la partie <u>II. Création d'une compétition</u>).

<u>Etape 3</u> : Tout au long de la compétition, pour avoir le ELO en direct et actualisé, il faut dans « les données » décocher puis recocher « ELO ». Attention une fois la compétition lancée, on ne tient plus compte du « ELO Initial » il faut uniquement que « ELO » soit coché.

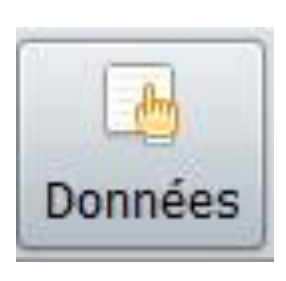

| Données à afficher |                                                                                                    |                                                                                 |  |
|--------------------|----------------------------------------------------------------------------------------------------|---------------------------------------------------------------------------------|--|
| Visibilité         | Données                                                                                                    | Apparence                                                                       |  |
|                    | date de naissance                                                                                                    | Texte long                                                                      |  |
|                    | sexe                                                                                                    | Graphique                                                                       |  |
| $\Box$             | arme                                                                                                    | Texte court                                                                     |  |
|                    | nation                                                                                                    | Texte court                                                                     |  |
|                    | région                                                                                                    | Graphique                                                                       |  |
|                    | CID                                                                                                    | Graphique                                                                       |  |
|                    | club                                                                                                    | Texte long                                                                      |  |
|                    | licence                                                                                                    | Texte long                                                                      |  |
|                    | niveau                                                                                                    | Texte long                                                                      |  |
|                    | classement                                                                                                    | Texte long                                                                      |  |
|                    | cote                                                                                                    | Texte long                                                                      |  |
| $\checkmark$       | Elo                                                                                                    | Texte long                                                                      |  |
|                    | initial Elo                                                                                                    | Texte long                                                                      |  |
|                    | incident                                                                                                    | Graphique                                                                       |  |
|                    | •                                                                                                    | Texte long                                                                      |  |
| 0                  |                                                                                                    |                                                                                 |  |
| U                  | *                                                                                                    | Texte long                                                                      |  |
|                    | *<br>*                                                                                                    | Texte long<br>Texte long                                                        |  |
|                    | *<br>*<br>*                                                                                                    | Texte long<br>Texte long<br>Texte long                                          |  |
|                    | <ul> <li>★</li> <li>rang d'entrée</li> </ul>                                                                                                    | Texte long<br>Texte long<br>Texte long<br>Texte long                            |  |
|                    | <ul> <li>▲</li> <li>↓</li> <li>rang d'entrée</li> <li>connexion</li> </ul>                                                                                                    | Texte long<br>Texte long<br>Texte long<br>Texte long<br>Graphique               |  |
|                    | <ul> <li>★</li> <li>rang d'entrée</li> <li>connexion</li> <li>nom</li> </ul>                                                                                                    | Texte long<br>Texte long<br>Texte long<br>Texte long<br>Graphique<br>Texte long |  |
|                    | <ul> <li>An and a second second s</li></ul> | Texte long<br>Texte long<br>Texte long<br>Graphique<br>Texte long<br>Texte long |  |

<u>Etape 4</u> : En fin de compétition, bien faire apparaitre les 2 données ELO sur le classement (initial Elo et Elo) puis l'exporter en PDF enfin uploader la compétition sur : <u>LigueElo.fr</u>.

Le classement de l'épreuve devra faire apparaître les rubriques suivantes : Rang de la compétition, Nom, Prénom, Club, Catégorie, ELO initial, ELO

## IV. Formule Sabre Laser

#### A. Utilisation spécifique

<u>Etape 1</u> : Remplir les informations sur la compétition comme fait dans <u>(A. Création</u> <u>d'une compétition</u>). Cependant lors du choix de l'arme sélectionner « Laser »

<u>Etape 2</u> : Dans la formule, ne laisser que « Appel » et « Poule » dans le déroulement (le « Tableau » peut donc être supprimé).

<u>Etape 3</u> : Les étapes II. 5 et II. 6 sont les mêmes : inscrire les tireurs, cocher leur présence et cliquer sur : <u>Tour suivant</u>

<u>Etape 4</u> : Lors du tour de « poule », le fait de renseigner le nombre de pistes disponibles, le nombre de matchs par tireur ou le temps disponible, va recalculer à chaque fois les autres paramètres.

<u>Etape 5</u> : Dans cette formule, BellePoule génère automatiquement de nouveaux matchs au fur et à mesure du remplissage du logiciel. Se référer au II. B pour remplir les matchs, la procédure est la même.

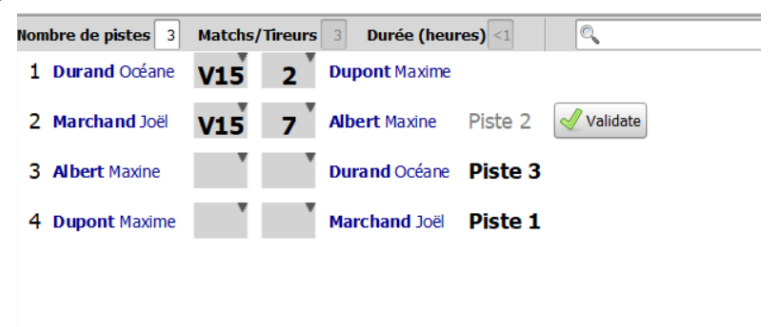

<u>Etape 6</u> : Cliquer sur « Classement » pour observer son évolution. A noter que dans cette formule, le score ELO est intégré automatiquement dans le classement.

<u>Etape 7</u> : En cliquant sur <u>Tour suivant</u>, si plusieurs poules sont renseignées, le logiciel passe à l'étape suivante. Sinon il affiche le classement général.

#### B. Faire communiquer BellePoule et afficher sur les écrans

Seule la formule Sabre Laser permet de réaliser cette manipulation.

<u>Etape 1</u> : Allumer un routeur wifi et s'y connecter avec l'ensemble des appareils qui souhaitent dialoguer avec BellePoule : écrans d'arène, écrans du public, tablette ou smartphone e-arbitre.

<u>Etape 2</u> : Se munir de l'adresse IP. Pour cela, se rendre dans les paramètres de connexion au réseau du PC où tourne BellePoule (ex : 128.1.1.2)

<u>Etape 3</u> : Pour connecter l'écran d'arène, il faut saisir l'adresse suivante dans un navigateur web : http://xx.xx.xx:8000/arene

Les x doivent être remplacés par l'IP trouvée en étape 2 (ex : http://128.1.1.2:8000/arene)

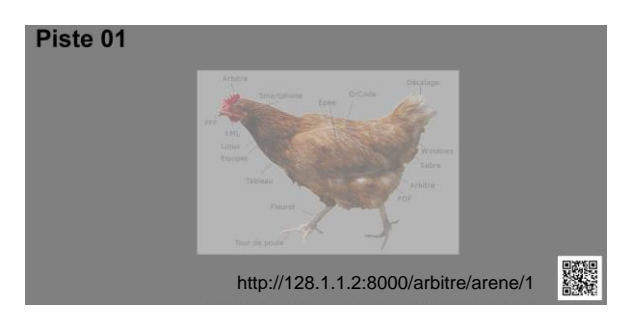

<u>Etape 4</u> : N'importe quel arbitre peut alors s'y appairer à l'aide du QrCode affiché (ou en saisissant dans un navigateur l'adresse indiquée sous le QrCode). Il pourra ainsi gérer la feuille de match numérique du combat.

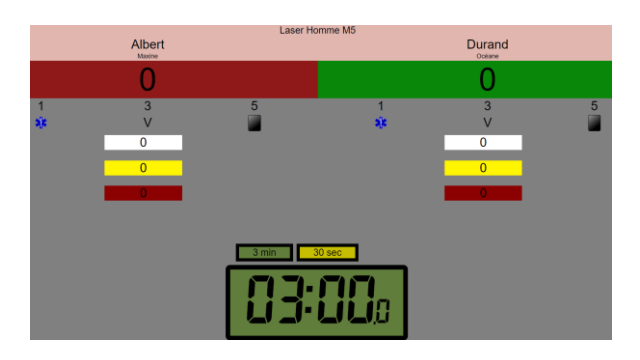

Une fois le combat terminé, les résultats s'envoient automatiquement au DT.

<u>Etape 5</u>: Pour afficher d'autres écrans (public, classement, etc...), consulter les adresses possibles sur http://xx.xx.xx:8000 (ex : http://128.1.1.2:8000)